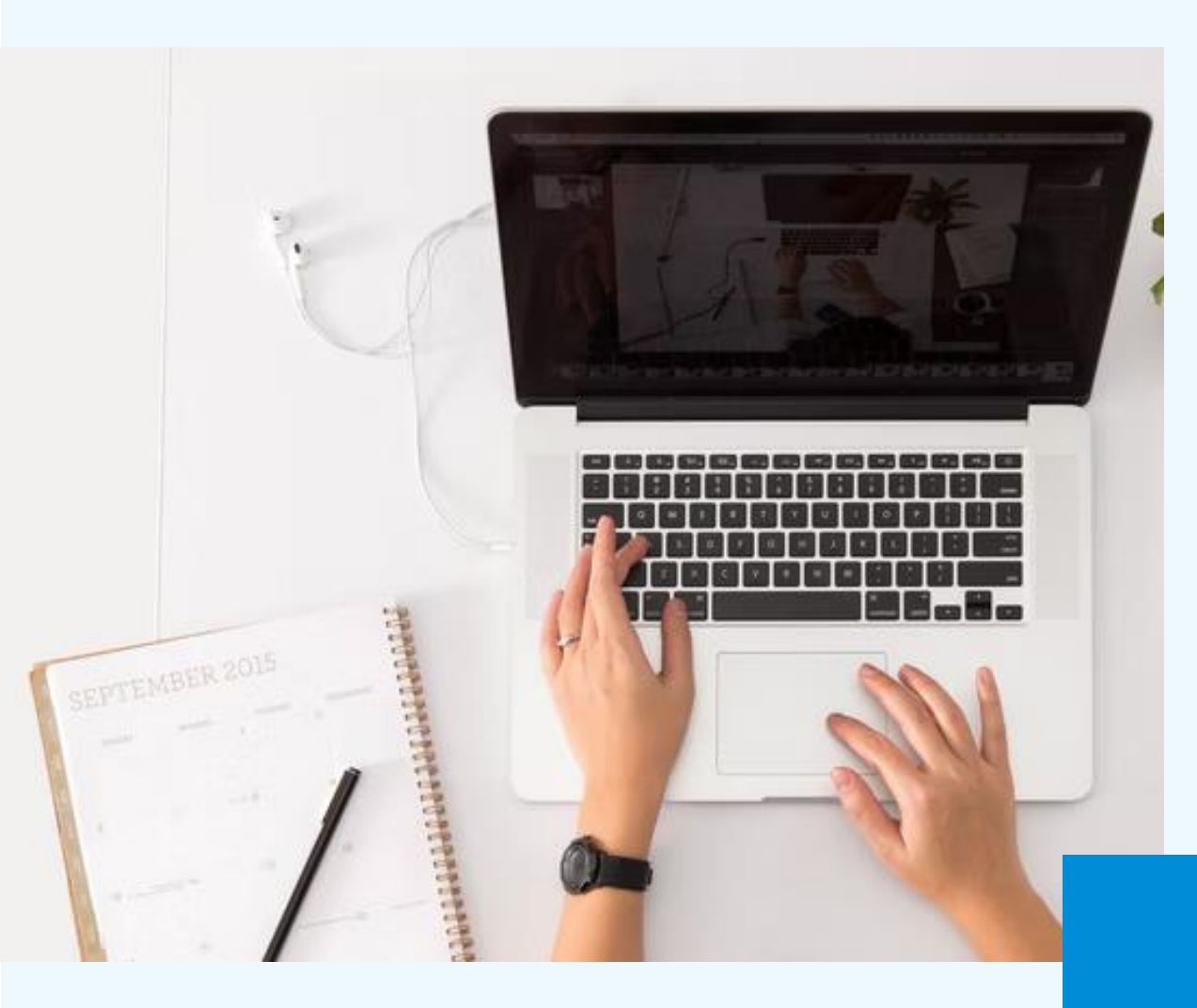

# IB夏期講習のお申込み方法 ※EDUBAL会員の方

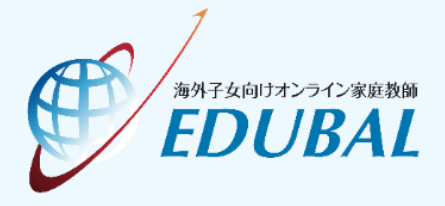

## 夏期講習のお申込みの流れ

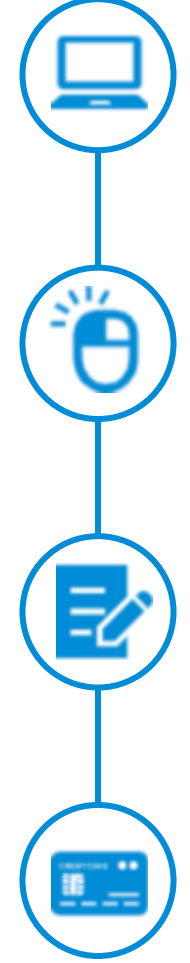

01 学習サポートポータルにログイン <u>https://edubal-membership.net/</u>

02 受講する講座を選択

03 申込フォームの入力

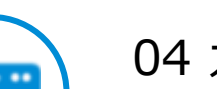

04 カード情報の入力・決済 ※お取り扱いのあるカード: VISA/MasterCard/JCB/American Express/Diners Club

# 01 学習サポートポータルにログイン

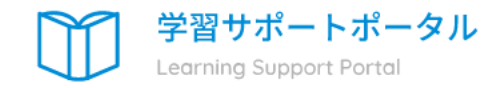

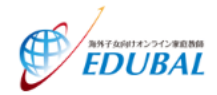

EDUBAL会員はこちら

現在EDUBALで指導をご受講の方はこ ちらから

#### オンライン会員はこちら

過去にEDUBALの指導を受講したこと がない、またはEDUBALの指導を受講 していたが、今は受講していない方は こちらから

学習サポートポータルにアクセスし、[EDUBAL会員はこちら]をクリックします。 https://edubal-membership.net/

# 01 学習サポートポータルにログイン

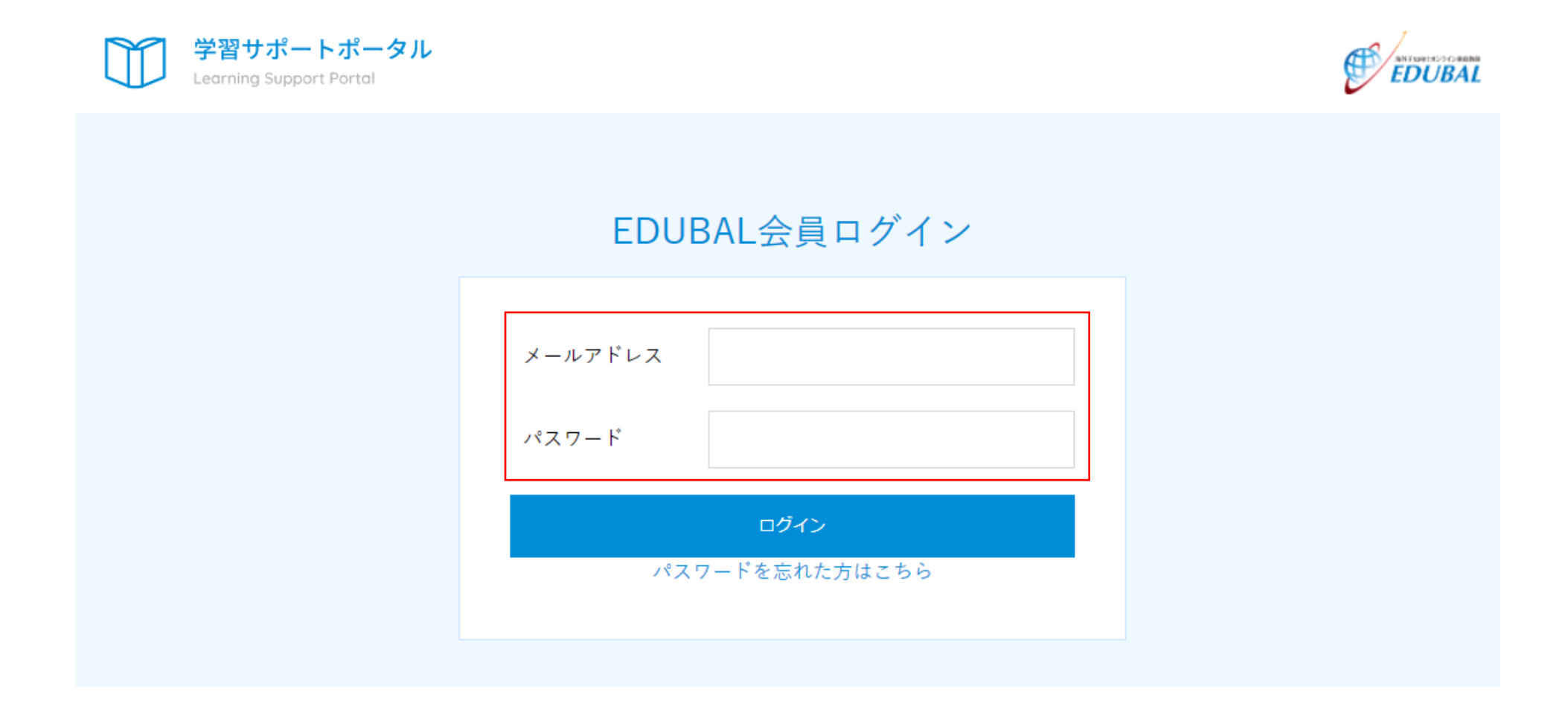

メールアドレスとパスワードを入力し、[ログイン]をクリックします。

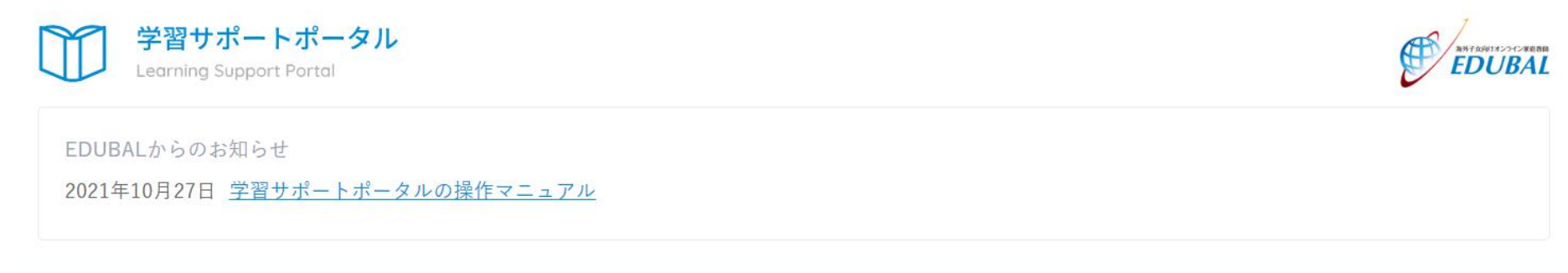

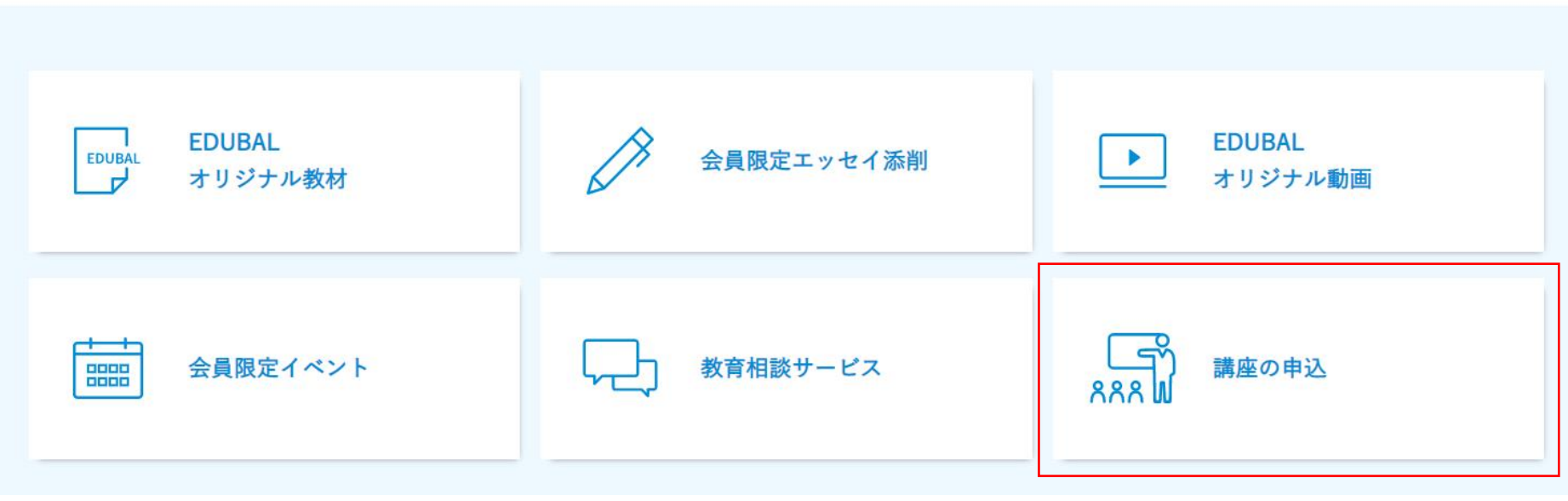

ログインすると、上記のように学習サポートポータルのトップページが表示されます。 [講座の申込]をクリックします。

# IB 算数・数学 国語・日本語 物理 化学 生物 その他

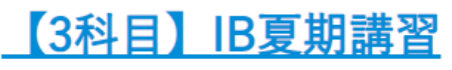

| 講座の日時 | 2022年7月6日~2022年8月6日                                                                                                    |
|-------|----------------------------------------------------------------------------------------------------|
| 内容    | 新DP1年生向けのIB夏期講習(Summer School)を開講!<br>・日本語A文学講座 6月29日(水)~7月2日(土)<br>・Economics講座 7月6日(水)~7月9日(土)<br>・Physics講座 7月13日(水)~7月16日(土)<br>・Math講座 7月20日(水)~7月23日(土)<br>・Chemistry講座 7月27日(水)~7月30日(土)<br>・Biology講座 8月3日(水)~8月6日(土) |
| 定員    | 6名                                                                                                    |
| 受講料   | ¥148,500(税込)                                                                                                    |

画面を下にスクロールして、申し込みたい講座(科目数)を選択します。

IB夏期講習 3科目受講 IB 算数・数学 国語・日本語 物理 化学 生物 その他

### 【3科目】IB夏期講習

#### () 講座の日時 2022年7月6日~2022年8月6日

| 内容      | 新DP1年生向けのIB夏期講習(Summer School)を開講!<br>・日本語A文学講座 6月29日(水)~7月2日(土)<br>・Economics講座 7月6日(水)~7月9日(土)<br>・Physics講座 7月13日(水)~7月16日(土) |
|---------|----------------------------------------------------------------------------------------------------|
|         | <ul> <li>Math講座 7月20日(水)~7月23日(土)</li> <li>Chemistry講座 7月27日(水)~7月30日(土)</li> <li>Biology講座 8月3日(水)~8月6日(土)</li> </ul>           |
| 定員      | 6名                                                                                                    |
| 受講料     | ¥148,500(税込)                                                                                                    |
| キャンセル期限 | 各講座の初日の10日前                                                                                                    |

詳細情報はこちら

申込フォームはこちら

[申込フォームはこちら]をクリックします。

## 【3科目】IB夏期講習への申し込み

|    | 生徒番号    | 11111      |
|----|---------|------------|
|    | 生徒名     | 東大 太郎      |
|    | 保護者名    |            |
|    | 滞在国     |            |
|    | 会員ランク   | 正規EDUBAL会員 |
| 必須 | メールアドレス |            |
|    | 学年      | 選択してください~  |

申込フォームに受講生の情報を入力します。 メールアドレスは、保護者様のメールアドレスをご入力ください。

## 04 カード情報の入力・決済

お支払い金額 ¥148,500(税込)

※ご入力情報は、SBペイメントサービス株式会社にて保管いたします。

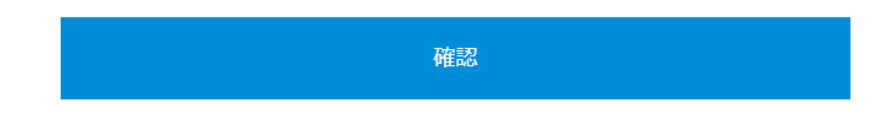

金額をご確認の上、カード情報をご入力ください。 ※お取り扱いのあるカード: VISA/MasterCard/JCB/American Express/Diners Club